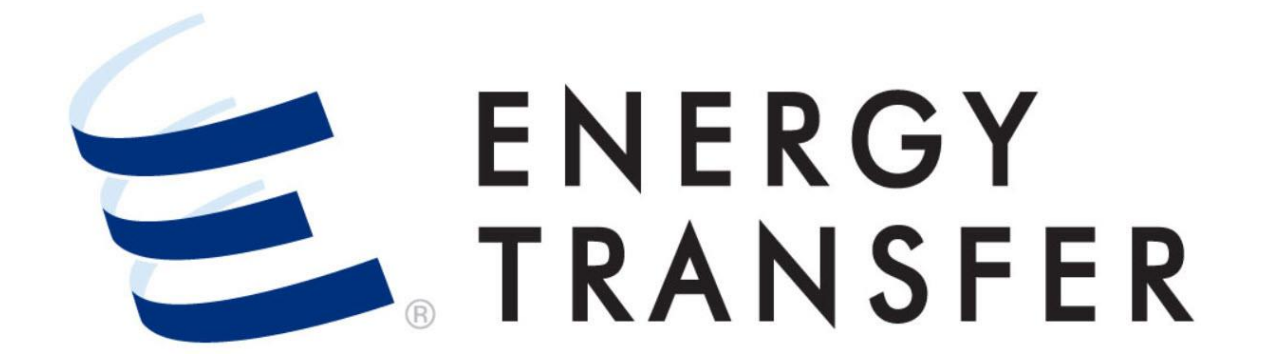

# Messenger+ Confirmations: Confirming A Nomination

## **Confirming a Nomination**

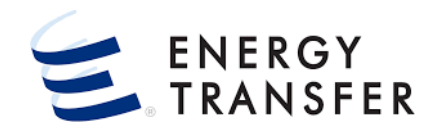

The Messenger+ **Confirmation** screen allows you to confirm nominations by following these steps.

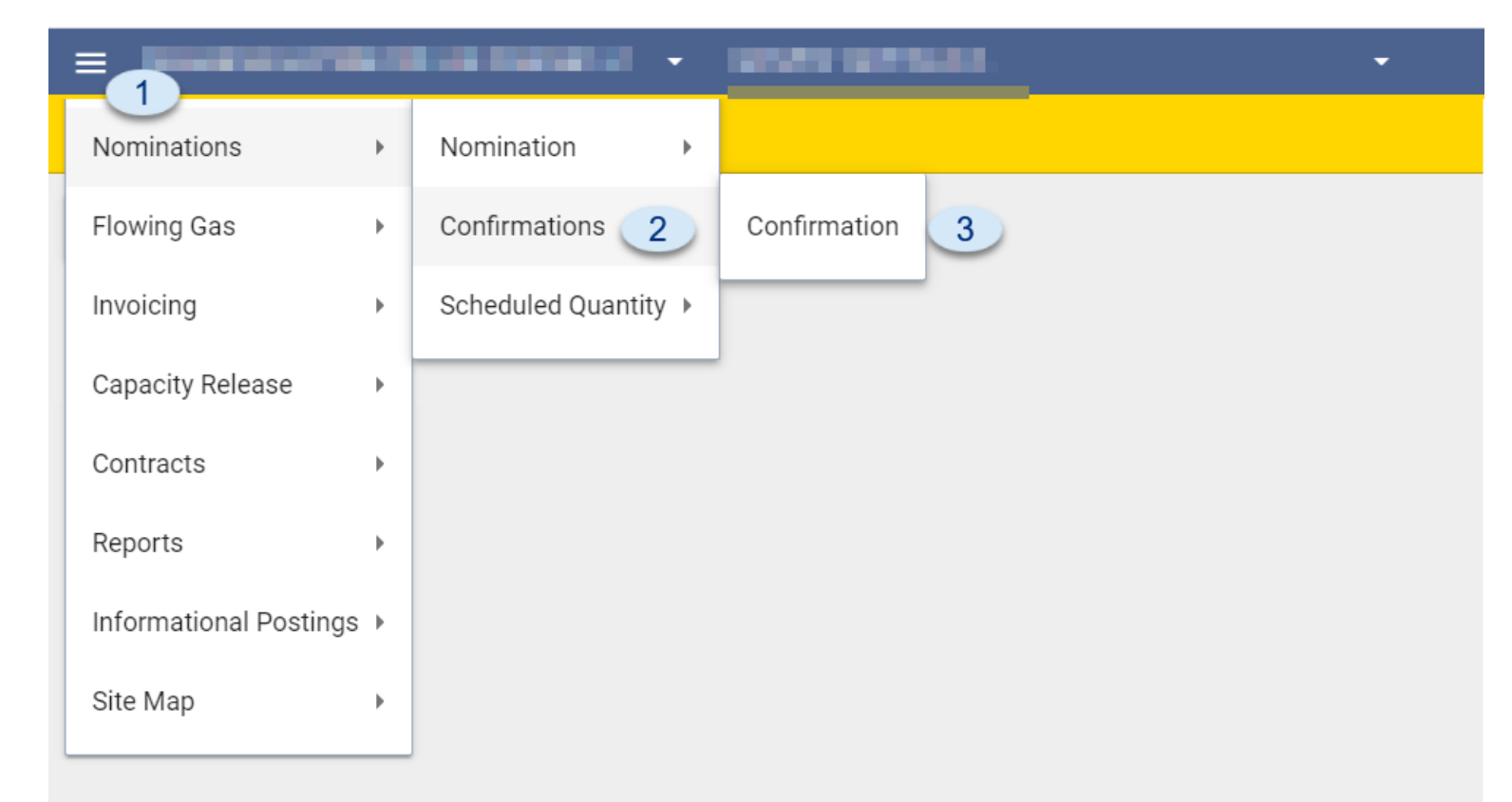

- To Confirm a Nomination select the Customer Activities Menu .
- 2 & 3. Select Nominations, Confirmations, and Confirmation.

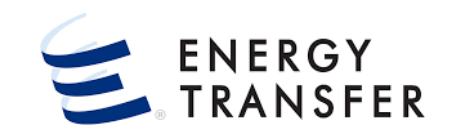

| =                  |                                        |                               |                              |              |          |  |  |  |
|--------------------|----------------------------------------|-------------------------------|------------------------------|--------------|----------|--|--|--|
| <b>Nominations</b> | Nominations > Confirmation             |                               |                              |              |          |  |  |  |
| Pinned Location    | s 🕨                                    |                               |                              |              |          |  |  |  |
| Begin Date         | 021 4 >                                |                               | Enter I                      | Socation *   | RETRIEVE |  |  |  |
| Location           | Location Name                          | Conf Pty                      | Dir Flo                      | Oprtg Cap    |          |  |  |  |
|                    | LOCATION LOOKUP                        |                               |                              | τ́ ×         |          |  |  |  |
|                    | 1 Results                              |                               |                              |              |          |  |  |  |
|                    | Location Loc Name Asset Abbr Type Zone | Dir Flo G/T Oper Agent Oper   | ator Producer Analyst County | State Status |          |  |  |  |
|                    | 07011 TRANS PEPL PHYSIC FIELD          | RECEIPT Transmi North Pi Nort | th Pi John Isa HANSF         | TX ACTIVE    |          |  |  |  |
|                    |                                        |                               |                              |              |          |  |  |  |
|                    |                                        |                               |                              |              |          |  |  |  |
|                    |                                        |                               |                              |              |          |  |  |  |
|                    |                                        |                               |                              | 8            |          |  |  |  |
|                    |                                        |                               | с                            | ANCEL SELECT |          |  |  |  |
|                    |                                        |                               |                              |              |          |  |  |  |
| 6                  |                                        |                               |                              |              | V1.16.0  |  |  |  |
| 2                  |                                        |                               |                              |              | V1.10.0  |  |  |  |

- **4.** Select the **Begin Date** of the Nominations you want to Confirm.
- **5**. Enter the **Location** # or choose the **Q** button to open the **Location Lookup** screen.
- 6. Locations can be **filtered** or **sorted** for each column on the **Location Lookup** screen
- 7 & 8. Select the radio button for the Location you want to Confirm and click the select button.
- 9. Click the RETRIEVE button

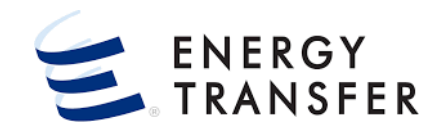

|                                                                                                    |                                     | -                                                                          | NORTH P                                  | IPELINE INTERCONNE                                                          | ст                                                                                 | -                                                      |                                                                     |                                                                      |                                                                             |                                                   |                                   | ¢,      |
|----------------------------------------------------------------------------------------------------|-------------------------------------|----------------------------------------------------------------------------|------------------------------------------|-----------------------------------------------------------------------------|------------------------------------------------------------------------------------|--------------------------------------------------------|---------------------------------------------------------------------|----------------------------------------------------------------------|-----------------------------------------------------------------------------|---------------------------------------------------|-----------------------------------|---------|
| Nominations > Confirmat                                                                                                    | ions > Confir                       | mation                                                                     |                                          |                                                                             |                                                                                    |                                                        |                                                                     |                                                                      |                                                                             |                                                   | PRO                               | JECT OI |
| ation                                                                                                    |                                     | Location Name                                                              |                                          | Conf Pty                                                                    |                                                                                    | C                                                      | ir Flo                                                              |                                                                      | Oprtg Cap                                                                   |                                                   |                                   |         |
| )11                                                                                                    |                                     | TRANSWESTERN                                                               |                                          | 0000000<br>REDU                                                             | JCTION REASON                                                                      | e Interconnect F                                       | 2                                                                   |                                                                      | 80000                                                                       |                                                   |                                   | 13      |
| Confirmations                                                                                                    |                                     |                                                                            |                                          | Red                                                                         | luction Reason *                                                                   |                                                        |                                                                     |                                                                      |                                                                             |                                                   | <b></b> ×                         |         |
| Date                                                                                                    |                                     | > ID1 10                                                                   |                                          |                                                                             | nments *                                                                           | 12                                                     | $\searrow$                                                          | CANCEL                                                               |                                                                             | ACTS                                              | CONFIRM                           | I ALL   |
| MAINTAIN LOCATION CON                                                                                                    | IFIRMATION                          | MAINTAIN LOO                                                               | CATION PRE-                              | CONFIRMATION                                                                |                                                                                    |                                                        |                                                                     | CARINGE                                                              | JODANT                                                                      |                                                   |                                   |         |
|                                                                                                    |                                     |                                                                            |                                          |                                                                             |                                                                                    |                                                        |                                                                     |                                                                      |                                                                             | Day 16                                            | L and D.                          | 22.5    |
| Beg Time End Tim                                                                                                    | e K Flo                             | Up/Dn Name                                                                 | Up/Dn K                                  | Svc Reg Name                                                                | Svc Req K                                                                          | Rt Schd                                                | Day 15 Qty                                                          | Day 16 Qiv                                                           | Response Qty RF                                                             | R Stat *                                          | Cycle                             | ev      |
| Beg Time         End Tim           9:00 AM         9:00 AI                                                                                                    | e K Flo                             | Up/Dn Name NORTH PIPELI                                                    | Up/Dn K<br>1006                          | Svc Req Name MIDWEST SHIP                                                   | Svc Req K<br>67365                                                                 | Rt Schd                                                | Day 15 Qty<br>1,200                                                 | Day 16 0 x                                                           | Response Qty RF                                                             | R Stat*                                           | Cycle                             | •       |
| Beg Time         End Tim           9:00 AM         9:00 AI           9:00 AM         9:00 AI                                                                                                    | e K Flo<br>M R<br>M R               | Up/Dn Name<br>NORTH PIPELI<br>SUPPLY HUB E                                 | Up/Dn K<br>1006<br>10002                 | Svc Req Name<br>MIDWEST SHIP<br>QUANTUM GA0                                 | Svc Req K<br>67365<br>67366                                                        | Rt Schd<br>EFT<br>EFT                                  | Day 15 Qty<br>1,200<br>2,582                                        | Day 16 0<br>11 1,200<br>2,582                                        | Response Qty RF<br>1,200<br>2,582                                           | Stat * SCH                                        | TIM                               |         |
| Beg Time         End Tim           9:00 AM         9:00 AI           9:00 AM         9:00 AI           9:00 AM         9:00 AI           9:00 AM         9:00 AI                                                                     | K Flo<br>K R<br>K<br>K<br>K<br>R    | Up/Dn Name<br>NORTH PIPELI<br>SUPPLY HUB E<br>SUPPLY HUB E                 | Up/Dn K<br>1006<br>10002<br>1012         | Svc Req Name<br>MIDWEST SHIP<br>QUANTUM GA0<br>REBOOT POWER                 | Svc Req K<br>67365<br>67366<br>67367                                               | Rt Schd<br>EFT<br>EFT<br>EIT                           | Day 15 Qty<br>1,200<br>2,582<br>1,300                               | Day 16 01<br>11 1,200<br>2,582<br>1,300                              | Response Qty RF<br>1,200<br>2,582<br>900 0                                  | SCH<br>SCH<br>33<br>CNF                           | TIM<br>TIM                        |         |
| Beg Time         End Tim           9:00 AM         9:00 AI           9:00 AM         9:00 AI           9:00 AM         9:00 AI           9:00 AM         9:00 AI           9:00 AM         9:00 AI           9:00 AM         9:00 AI | e K Flo<br>M R<br>M R<br>M R<br>M R | Up/Dn Name<br>NORTH PIPELI<br>SUPPLY HUB E<br>SUPPLY HUB E<br>SUPPLY HUB E | Up/Dn K<br>1006<br>10002<br>1012<br>1082 | Svc Req Name<br>MIDWEST SHIP<br>QUANTUM GA0<br>REBOOT POWER<br>REBOOT POWER | Svc Req K<br>67365<br>67366<br>67367<br>67367                                      | Rt Schd<br>EFT<br>EFT<br>EIT<br>EIT                    | Day 15 Qty<br>1,200<br>2,582<br>1,300<br>800                        | Day 16 00<br>11 1,200<br>2,582<br>1,300<br>800                       | Response Qty RF<br>1,200<br>2,582<br>900 0<br>800                           | Sch<br>SCH<br>SCH<br>SCH<br>SCH<br>SCH<br>SCH     | TIM<br>TIM<br>TIM<br>TIM<br>TIM   |         |
| Beg Time         End Time           9:00 AM         9:00 AI           9:00 AM         9:00 AI           9:00 AM         9:00 AI           9:00 AM         9:00 AI           9:00 AM         9:00 AI                                  | e KFlo<br>M R<br>M R<br>M R<br>M R  | Up/Dn Name<br>NORTH PIPELI<br>SUPPLY HUB E<br>SUPPLY HUB E<br>SUPPLY HUB E | Up/Dn K<br>1006<br>10002<br>1012<br>1082 | Svc Req Name<br>MIDWEST SHIP<br>QUANTUM GA0<br>REBOOT POWER<br>REBOOT POWER | Svc Req K<br>67365<br>67366<br>67367<br>67367<br>67367<br>Begin Date               | Rt Schd<br>EFT<br>EIT<br>EIT<br>EIT                    | Day 15 Qty<br>1,200<br>2,582<br>1,300<br>800<br>Day 15 Qty          | Day 16 00<br>11 1,200<br>2,582<br>1,300<br>800<br>Day 16 Qty         | Response Qty Rf<br>1,200<br>2,582<br>900 0'<br>800<br>Response Qty          | R Stat*<br>SCH<br>SCH<br>SCH<br>SCH<br>SCH<br>SCH | TIM<br>TIM<br>TIM<br>TIM<br>TIM   |         |
| Beg Time         End Tim           9:00 AM         9:00 AI           9:00 AM         9:00 AI           9:00 AM         9:00 AI           9:00 AM         9:00 AI           9:00 AM         9:00 AI                                   | e KFlo<br>M R<br>M R<br>M R<br>M R  | Up/Dn Name<br>NORTH PIPELI<br>SUPPLY HUB E<br>SUPPLY HUB E<br>SUPPLY HUB E | Up/Dn K<br>1006<br>10002<br>1012<br>1082 | Svc Req Name<br>MIDWEST SHIP<br>QUANTUM GA0<br>REBOOT POWER<br>REBOOT POWER | Svc Reg K<br>67365<br>67366<br>67367<br>67367<br>67367<br>Begin Date<br>09/16/2021 | Rt Schd<br>EFT<br>EIT<br>EIT<br>End Date<br>09/17/2021 | Day 15 Qty<br>1,200<br>2,582<br>1,300<br>800<br>Day 15 Qty<br>5,882 | Day 16 0<br>11 1,200<br>2,582<br>1,300<br>800<br>Day 16 Qty<br>5,882 | Response Qty Rf<br>1,200<br>2,582<br>900 0'<br>800<br>Response Qty<br>5,482 | R Stat*<br>SCH<br>SCH<br>SCH<br>SCH<br>SCH        | Cycle<br>TIM<br>TIM<br>TIM<br>TIM |         |

**1** The **Confirm All** button is optional. Confirmations will *passively* confirm at the end of the Confirmation Cycle.

- **10.** The **Cycle** automatically populates based on the date and time retrieved.
- **11.** Note the screen displays quantities for both the **previous gas day** and the **gas day retrieved**.
- 12. Reductions can be entered in the Response Quantity field.
- If the Quantity is reduced, a Reduction Reason and Comment must be provided.
- **13.** To **Save** changes, click the **i** icon.
- 14. Totals are displayed at the bottom of the screen.

The **"Maintain Location Pre-Confirmation"** tab allows you to confirm ahead for the next cycle.

| =                                     | - NORTH PIPELINE IN           | TERCONNECT                |                     |                                                                             | II 🗘 🚨               |
|---------------------------------------|-------------------------------|---------------------------|---------------------|-----------------------------------------------------------------------------|----------------------|
| Nominations > Confirmations > Confirm | nation                        |                           |                     |                                                                             | PROJECT ONE          |
| Location                              | Location Name                 | Conf Pty                  | Dir Flo             | Oprtg Cap                                                                   | ×                    |
| 07011                                 | TRANSWESTERN                  | REDUCTION REASON          |                     | × 20                                                                        | 17                   |
| Confirmations                         | 3                             | Reduction Reason *        |                     | •                                                                           |                      |
| oate                                  | Cycle 15                      | Comments *                | 16                  | CONTACTS                                                                    | CONFIRM ALL          |
| MAINTAIN LOCATION CONFIRMATION        | MAINTAIN LOCATION PRE-CONFIRM | ATION                     |                     | CANCEL SUBMIT                                                               |                      |
| Beg Time End Time                     | K Flo Up/Dn Name Up/Dn K      | Svc Req<br>Name Svc Req K | Rt Schd Day 15 Qty  | Day 16 Pre- Pre-Conf Day 16 Pre-<br>Com Oty Response Qty RR Conf Stat * Cyc | t Rev Cnf<br>le Type |
| 9:00 AM 9:00 AM                       | R NORTH P 1006                | MIDWES 67365              | EFT 1,200           | 1,200 UNC EV                                                                | E SYS                |
| 9:00 AM 9:00 AM                       | R SUPPLY 10002                | QUANTU 67366              | EFT 2,582           | 2,582 UNC EV                                                                | E SYS                |
| 9:00 AM 9:00 AM                       | R SUPPLY 1012                 | REBOOT 67367              | EIT 1,300           | 1,300 900 013 CNF EV                                                        | E SYS                |
| 9:00 AM 9:00 AM                       | R SUPPLY 1082                 | REBOOT 67367              | EIT 800             | 800 UNC EV                                                                  | e sys                |
|                                       |                               |                           |                     |                                                                             |                      |
|                                       |                               | Begin Date                | End Date Day 15 Qty | Day 16 Pre- Pre-Conf<br>Conf Qty Response Qty                               |                      |
|                                       |                               | Total 09/16/20            | 09/17/20 5,882      | 5,882 900                                                                   |                      |
|                                       |                               |                           |                     |                                                                             |                      |
| 5                                     |                               |                           |                     |                                                                             | V1.16.0              |

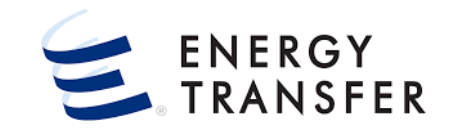

- **15.** When you select the **Maintain Location Pre-Confirmation** tab, the **Cycle** field changes to the future cycle.
- **16. Reductions** can be entered in the **Pre-Confirmation Response Quantity** field.
- If the Quantity is reduced, a Reduction Reason and Comment must be provided.
- 17. To Save changes, click the 🗊 icon.

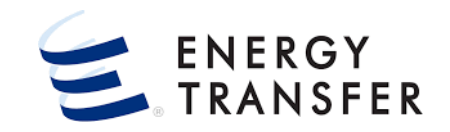

| =                                     | NORTH PIPELINE INT             | ERCONNECT                            | •                                   |                                                               | III 🗘 🚨         |
|---------------------------------------|--------------------------------|--------------------------------------|-------------------------------------|---------------------------------------------------------------|-----------------|
| Nominations > Confirmations > Confirm | nation                         |                                      |                                     |                                                               | PROJECT ONE     |
| Location                              | Location Name                  | Conf Pty                             | Dir Flo                             | Оргтд Сар                                                     | ×               |
| 07011                                 | TRANSWESTERN                   | 000000006 / North Pipeline Interconr | lect R                              | 80000                                                         | (19)            |
| Confirmations                         |                                |                                      |                                     |                                                               |                 |
| Date<br>09-16-2021 >                  | Cycle<br>ID2                   |                                      | VIE                                 | W LOCATION OPERATOR CONTACTS                                  | CONFIRM ALL     |
| MAINTAIN LOCATION CONFIRMATION        | MAINTAIN LOCATION PRE-CONFIRMA | TION                                 |                                     |                                                               |                 |
| Beg Time End Time                     | K Flo Up/Dn Name Up/Dn K       | Svc Req<br>Name Svc Req K Rt Scho    | Day 16 Pre<br>Day 15 Qty Conf Qt    | Pre-Conf Day 16 Pre-Last<br>Response Qty RR Conf Stat * Cycle | Rev Cnf<br>Type |
| 9:00 AM 9:00 AM                       | R NORTH P 1006                 | MIDWES 67365 EFT                     | 1,200 1,200                         | UNC EVE                                                       | SYS             |
| 9:00 AM 9:00 AM                       | R SUPPLY 10002                 | QUANTU 67366 EFT                     | 2,582 2,582                         |                                                               | sys :           |
| 9:00 AM 9:00 AM                       | R SUPPLY 1012                  | REBOOT 67367 EIT                     | 1,300 1,300                         | 900 013 LTD - EVE                                             | SYS             |
| 9:00 AM 9:00 AM                       | R SUPPLY 1082                  | REBOOT 67367 EIT                     | 800 800                             | UNC EVE                                                       | SYS             |
|                                       |                                |                                      |                                     | View Reduction Comments                                       | -               |
|                                       |                                | Begin Date End Dat                   | Day 16 Pre<br>e Day 15 Qty Conf Qty | - Pre-Co 🃰 View Nomination Matrix<br>y Response Q             |                 |
|                                       |                                | Total 09/16/20 09/17                 | /20 5,882 5,882                     | 90 View Confirmation History                                  |                 |
|                                       |                                |                                      |                                     | View Sub Noms                                                 |                 |
| 9                                     |                                |                                      |                                     | Reset Pre-Conf                                                | V1.16.0         |

- **18.** A confirmation can be **limited** for future cycles by entering a **Pre-Confirmation code** of **Limited (LTD)** into the **Pre-Confirmation Status** field.
- To remove the Pre-Confirmation Quantity and the LTD code, click the vertical ellipsis i on the row and then select the option Reset Pre-Conf.
- **19.** To **Save** changes, click the **I** icon.